- 一、 实验任务
  - 1. 手控测绘夫兰克一赫兹管的 $I_A U_{GK}$ 曲线;
  - 2. 自动测试夫兰克一赫兹管的  $I_A U_{GK}$  曲线;
  - 3. 测定氩原子的第一激发电位。
- 二、 操作要点
  - 1. 准备工作

(1) 按照下图所示,连接好各组工作电源线,仔细检查,确定无误。

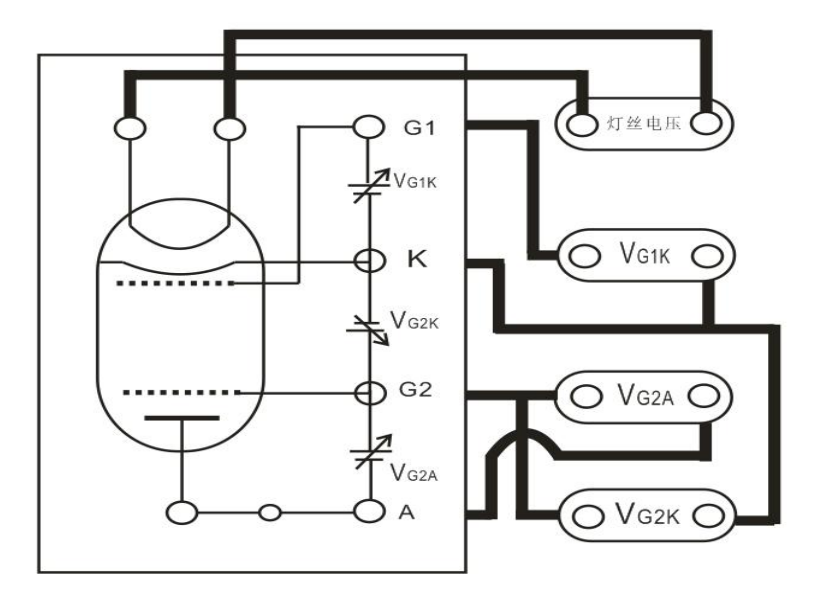

(2) 打开电源,将实验仪器预热 20-30 分钟。

(3)检查开机后的初始状态(如下),确认仪器工作正常
①实验仪的"1mA"电流档位指示灯亮,电流显示值为0000.(10<sup>-7</sup> A);
②实验仪的"灯丝电压"档位指示灯亮,电压显示值为000.0(V);
③"手动"指示灯亮。

2. 手动测试

(1) 按"手动/自动"键,将仪器设置成"手动"工作状态;

(2) 按下相应电流量程键,设定电流量程(参考机箱盖上提供的数据);

(3)用电压调节键 → 调节位,用 梯调节值的大小,设定灯丝电压 V<sub>F</sub>、第一加速电压 V<sub>GIK</sub>、拒斥电压 V<sub>G2A</sub>的值(参考机箱上的数据);

(4) 按下"启动"键和"Vcax"档位键,实验开始。

用电压调节键从 0.0V 开始,按步长 0.2 伏的电压值调节加速电压 V<sub>G2K</sub>,并记录下 V<sub>G2K</sub>的数值和对应的阳极电流值 I<sub>A</sub>。为保证实验数据的唯一性,V<sub>G2K</sub>的值必须从小到大单向调节,不可在过程中反复;记录完最后一组数据后,立即将 V<sub>G2K</sub>电压快速归零。

3. 自动测量

(1) 按"手动/自动"键,将仪器设置成"自动"工作状态;

(2) 参考机箱上的数据设定 V<sub>F</sub>, V<sub>G1K</sub>, V<sub>G2A</sub>, V<sub>G2K</sub>;

注: VGZK 设定终止值建议不超过 85V。

(3) 按面板上"启动"键,自动测试开始;

(4)自动测试结束后,用电压调节键改变 V<sub>G2K</sub>的值,查阅并记录本次实验过程中 I<sub>A</sub>的 峰值、谷值的对应的 V<sub>G2K</sub>值;

(5) 依据记录下的数据作出  $I_A - U_{GK}$  图像,并计算第一激发电位;

(6)自动测试或查询过程中,按下"手动/自动"键,则手动指示灯亮,实验仪器原 来设置的电压状态被清除,面板按键全部开启,此时可进行下一次测量。

注:可改变 VF, VGIK, VG2A 的值,进行多次 IA—VG2K测试。

各电压设置参数在参考数据附近变化,灯丝电压不宜过高,否则影响管子的寿命。

三、报告要求

1. 手动测量的数据

(1) 用坐标纸做 $I_A - U_{GK}$ 曲线;

(2) 用逐差法计算氩原子的第一激发电位。

2. 自动测量的数据

用最小二乘法计算氩原子的第一激发电位。

3. 分析实验结果。

四、讨论题

1. 随着U<sub>G2K</sub>的增加,阳极电流 I<sub>P</sub>的极小值逐渐增加,请解释。